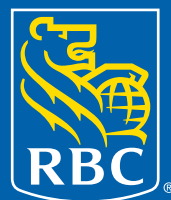

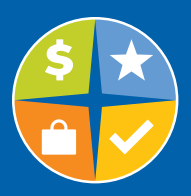

Some people say the best service you can get from anywhere is self-service. That's why Sun Life Financial created the industry-leading and award-winning **my Sun Life** website. Just visit **www.mysunlife.ca** to take advantage of our easy online features. Here's a quick overview of what you can see and do.

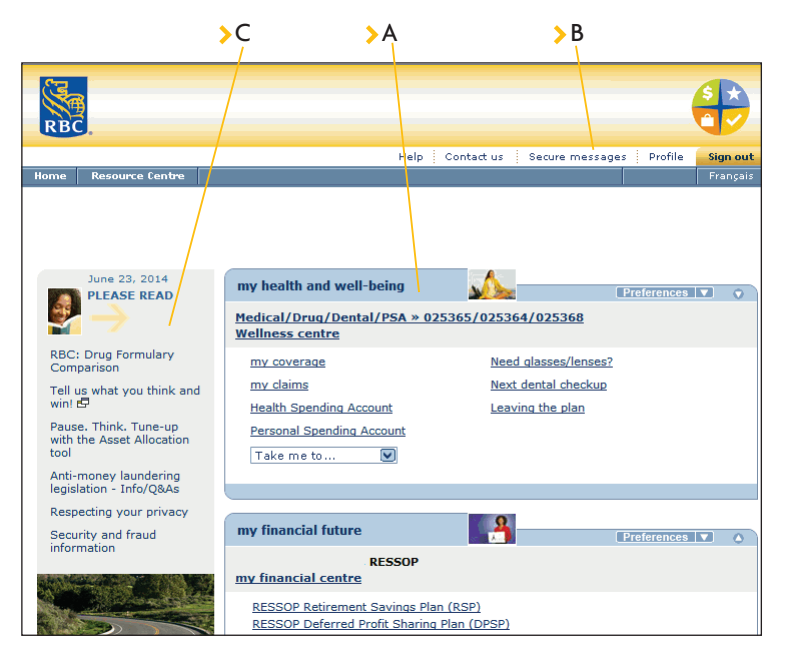

# Your home page - This is your starting page when you sign on to my Sun Life.

#### >A One access ID — totally connected

- Access to your drug/medical/dental benefits or pension account with just one access ID.
- Use your email address as your access ID to make signing in easier.

## B Secure messages

Too busy to call Sun Life with your questions? Send us a secure message.

## >C Drug formulary

View details about your prescription drug plan formulary.

Your quick view page – This is where you will find all the great features described below.

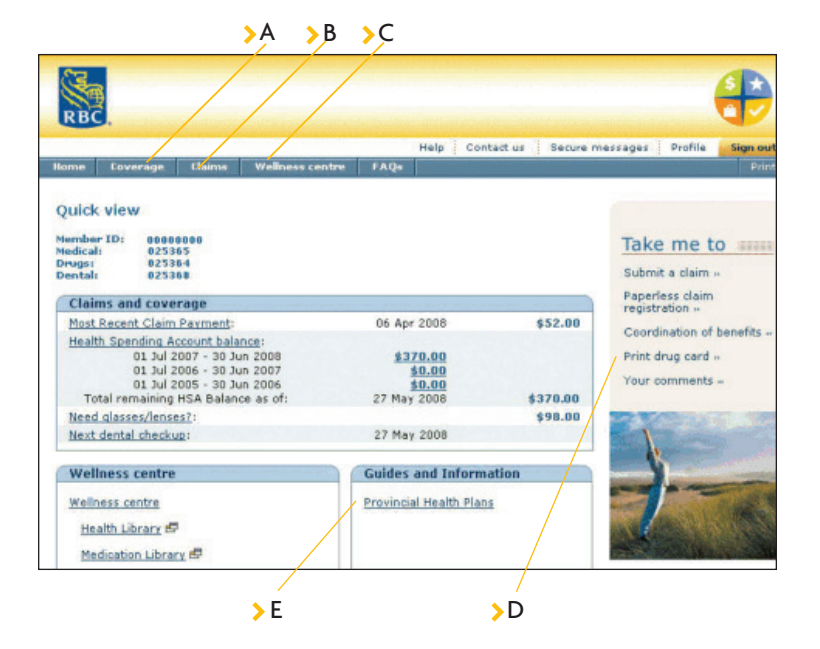

#### >A Coverage

- > Get details of your drug, medical and dental coverage.
- > Look up drug information.

#### >B Claims

- Submit a dental, paramedical, vision care, coordination of benefits or health spending account claim.
- > Print personalized claim forms.
- > View a claim statement.
- > View claims history.

# >C Wellness centre

- Complete your wellness assessment.
- > Create and store your personal health record.
- Visit the health and medical libraries to search for information.
- Get help with navigating the Canadian health-care system.

#### >D Pay-Direct Drug (PDD) card

Print your personalized PPD card for contract number 25364. See page 9 for details on how to print your off-formulary drug card for contract number 150090.

#### > E Provincial coverage

Find out more about your provincial health plan.

# All these great features are just a few clicks away

| Paperless claim statements<br>Register for paperless claim statements and automatic email notification when your<br>claims are processed.                                                                                          | 3         |
|----------------------------------------------------------------------------------------------------|-----------|
| Coordination of benefits<br>Check and update your coordination of benefits information. You can also submit<br>coordination of benefits claims online, where you and your spouse/partner are both<br>covered under Sun Life plans. | 3         |
| <b>Coverage</b><br>Find out the maximum amount covered or the reimbursement level for certain medical expenses and dental procedures.                                                                                              | ■4 ■■     |
| <b>Drug Look Up</b><br>Wondering if a specific drug is covered under your plan? Here's where to go.                                                                                                    | ■4 ■■     |
| Submit most claims online<br>No printer, no stamps no problem. Just submit your drug, dental, paramedical, vision<br>care, coordination of benefits or health spending account claim online.                                       | 5         |
| Submit claims on your mobile device<br>You can use your smartphone to submit paramedical, drug, vision and dental claims.                                                                                                    | 5         |
| <b>Claims summary</b><br>View a summary of claim activities for any time period you specify.                                                                                                    | 6         |
| Quick view<br>Displays most recent claim payment, health spending account balance, vision care<br>balance and next dental recall.                                                                                                  | 6         |
| <b>Personalized claim forms</b><br>Print personalized claim forms pre-filled with your own information.                                                                                                    | ■7 ■■     |
| <b>Pay-Direct Drug card</b><br>Your personalized PDD card – print, cut and carry with you.                                                                                                    | 7         |
| Secure messages<br>Have a question? Send Sun Life a secure message online.                                                                                                    | ■8 ■■     |
| <b>Off-formulary drug coverage (for levels 4 &amp; 5 only)</b><br>This coverage has a different contract number (150090) and expands the number of drugs that qualify for reimbursement under the <i>FlexBenefits</i> .            | 9         |
| <b>Printing your off-formulary drug card</b><br>Print your personal off formulary PDD card - print, cut and carry with you.                                                                                                    | 9         |
| Wellness centre<br>Complete a wellness assessment or search our comprehensive health and medication libraries.                                                                                                    | <b>10</b> |

|            |                                                                  |                                                             | Help Contact us Sec                    | ure messages Profile                                                                                                    | Sign out                                 |
|------------|------------------------------------------------------------------|-------------------------------------------------------------|----------------------------------------|----------------------------------------------------------------------------------------------------|------------------------------------------|
| Covera     | ge Claims                                                        | Wellness centre FAQs                                        |                                        |                                                                                                    | Print                                    |
|            |                                                                  |                                                             |                                        |                                                                                                    |                                          |
| perless    | ; claim reg                                                      | istration                                                   |                                        |                                                                                                    |                                          |
|            |                                                                  |                                                             |                                        |                                                                                                    |                                          |
| Ston 1 - P | onictor                                                          |                                                             |                                        |                                                                                                    |                                          |
| Step I K   | egister                                                          |                                                             |                                        |                                                                                                    |                                          |
| Byr        | egistering:                                                      | your daim datails online                                    |                                        |                                                                                                    |                                          |
|            | <ul> <li>You can access</li> <li>You can sign in</li> </ul>      | to the Web site at any tim                                  | e to view or print your claim          | details.                                                                                                    |                                          |
|            | <ul> <li>You will no long<br/>expense estimation</li> </ul>      | ger receive a paper claim s<br>ate (pre-determination) in t | tatement (Explanation of Be<br>be mail | nefits) or dental                                                                                                    |                                          |
|            | <ul> <li>You can submit</li> </ul>                               | a claim online.                                             |                                        |                                                                                                    |                                          |
|            |                                                                  |                                                             |                                        | Concernance of the local division of the local division of the loc |                                          |
|            |                                                                  |                                                             |                                        | register                                                                                                    |                                          |
| Ston 2 - P | oview your han                                                   | king information                                            |                                        |                                                                                                    |                                          |
| otop z it  | concre your bui                                                  | king information                                            |                                        |                                                                                                    |                                          |
| To m       | nake changes to y                                                | our banking information, p                                  | lease contact your Benefits (          | Administrator.                                                                                                    |                                          |
| with       | your banking info                                                | vroation.                                                   |                                        |                                                                                                    |                                          |
| widi       | <ul> <li>You will receive</li> </ul>                             | e vour claim payments dire                                  | ctly into your bank account.           |                                                                                                    |                                          |
|            | <ul> <li>You can sign in</li> </ul>                              | to the Web site at any tim                                  | e to view or print your claim          | details.                                                                                                    |                                          |
|            | <ul> <li>rou will no long</li> <li>expense estimation</li> </ul> | ate (pre-determination) in t                                | he mail.                               | tents) or dental                                                                                                    |                                          |
| 11         | <ul> <li>You can submit</li> </ul>                               | a claim online.                                             |                                        |                                                                                                    |                                          |
| Con        | tract                                                            | Institution                                                 | Transit                                | Account                                                                                                    |                                          |
| 0253       | 864 (Drugs)                                                      | XYZ BANK                                                    | 01234                                  | 1234567                                                                                                    |                                          |
|            |                                                                  | 505 KING ST<br>FREDERICTON, NB                              |                                        |                                                                                                    |                                          |
|            |                                                                  | E3B 1E7                                                     |                                        |                                                                                                    |                                          |
|            |                                                                  |                                                             |                                        |                                                                                                    |                                          |
|            | •                                                                |                                                             |                                        |                                                                                                    |                                          |
| Step 3 - R | eview your e-m                                                   | iali address                                                |                                        |                                                                                                    |                                          |
|            |                                                                  |                                                             |                                        |                                                                                                    | 1.1.1.1.1.1.1.1.1.1.1.1.1.1.1.1.1.1.1.1. |
| With       | your e-mail addr                                                 | ess we will:                                                |                                        |                                                                                                    |                                          |

## Paperless claim statements

You can register for our paperless claim statements. If you provide your email address, we'll send an email notification when your claims have been processed to let you know your claim statements are available online.

It's easy, fast and environmentally friendly! Here's how to register:

- Select Paperless claim registration under "Take me to:" (on the right side of the screen).
- > Select Register.

When you provide your email address, you should subsequently validate it by responding to an email that is automatically sent to you.

If you need paper copies of your claim statement to send to your spouse's plan to coordinate benefits or want paper copies for your records, you can easily print your claim statements from the website.

(Note: Your claim payments are automatically deposited to your RBC payroll bank account.)

# Coordination of benefits (COB)

Do you or your family have additional coverage under your spouse's medical or dental plan? If so, you can coordinate your claims to be reimbursed up to 100 per cent of your eligible expenses.

To check current COB information:

 Select Coordination of benefits under "Take me to:" (on the right side of the screen)

To update your current COB information:

- Select Coordination of benefits under "Take me to:" (on the right side of the screen).
- > Select update.
- Select the statement that applies to your spouse's coverage under each contract number.
- > Select update now when done.

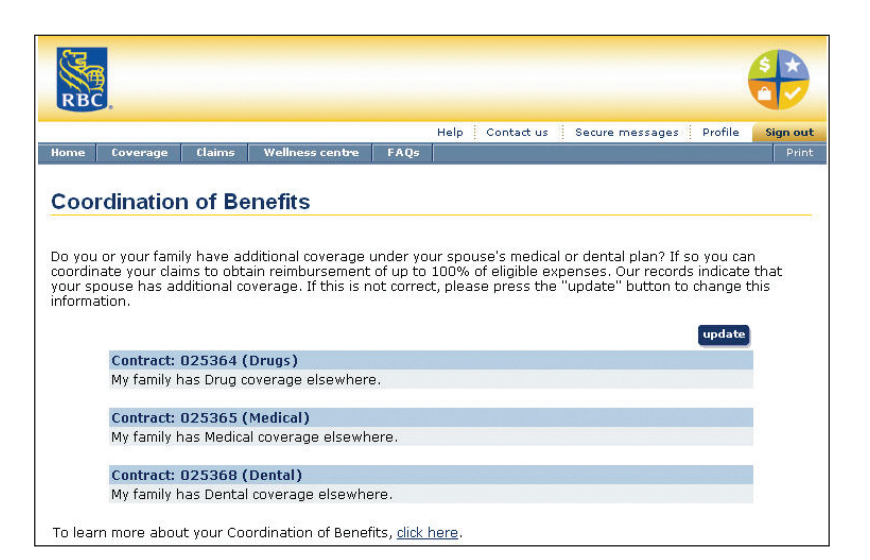

|                                                                                                    | Help Contact us Secure messages Profile Sign e                                                                                                    |
|----------------------------------------------------------------------------------------------------|----------------------------------------------------------------------------------------------------|
| ne Coverage Claims Wellness centre                                                                                                    | FAQs Pri                                                                                                    |
|                                                                                                    |                                                                                                    |
| edical coverage                                                                                                    |                                                                                                    |
|                                                                                                    |                                                                                                    |
| You are covered under more than one contra                                                                                                    | act. Select the one you want to view.                                                                                                    |
| Contract:                                                                                                    |                                                                                                    |
| O Drugs: 025364                                                                                                    |                                                                                                    |
| Medical: 025365                                                                                                    |                                                                                                    |
|                                                                                                    |                                                                                                    |
| plan may not be shown. For more details, ref<br>Centre at 1 800 305-5905 if the expense is                                                                                                    | fer to your benefits booklet or contact the Customer Care<br>not listed below.                                                                                                    |
| Coverage for:   Member  Depende                                                                                                    | nt.                                                                                                    |
|                                                                                                    |                                                                                                    |
| Ambulance                                                                                                    | Nursing Services                                                                                                    |
| Ambulance - Air - Own Province                                                                                                    | Nursing Services<br>Licensed Practical Nurse                                                                                                    |
| Ambulance - Air - Own Province<br>Ambulance - Ground - Own Province                                                                                                    | Nursing Services<br>Licensed Practical Nurse<br>RNA Out of Hospital                                                                                                    |
| Ambulance - Air - Own Province<br>Ambulance - Ground - Own Province<br>Blood Sumplies                                                                                                    | Nursing Services<br>Licensed Practical Nurse<br>R.N.A. Out of Hospital<br>R.N Out of Hospital                                                                                                    |
| Ambulance - Air - Own Province<br>Ambulance - Air - Own Province<br>Blood Supplies<br>Blood/Plasma                                                                                                    | Nursing Services<br>Licensed Practical Nurse<br>R.A. Out of Hospital<br>R.N Out of Hospital<br>Orthopaedic Supplies                                                                                                    |
| Ambulance - Air - Own Province<br>Ambulance - Ground - Own Province<br>Blood Supplies<br>Blood/Plasma                                                                                                    | Nursing Services<br>Licensed Practical Nurse<br>R.N.A. Out of Hospital<br>R.N Out of Hospital<br>Orthopaedic Supplies<br>Elastic Support. Stockings                                                                                                    |
| Ambulance<br>Ambulance - Air - Own Province<br>Ambulance - Ground - Own Province<br>Blood Supplies<br>Blood/Plasma<br>Diabetic Supplies                                                                                                    | Nursing Services<br>Licensed Practical Nurse<br>B.N.A. Out of Hospital<br>R.N Out of Hospital<br>Orthopaedic Supplies<br>Elastic Support Stockings<br>Non Custom Made Shoes                                                                                                    |
| Ambulance - Air - Own Province<br>Ambulance - Ground - Own Province<br>Blood Supplies<br>Blood/Plasma<br>Diabetic Supplies<br>Autolet                                                                                                    | Nursing Services Licensed Practical Nurse R.N.A. Out of Hospital R.N Out of Hospital Orthopaedic Support Stockings Non Custom Made Shops Orthopaedic Shops (Brace)                                                                                                    |
| Ambulance - Air - Own Province<br>Ambulance - Ground - Own Province<br>Blood Supplies<br>Blood/Plasma<br>Diabetic Supplies<br>Autolet<br>Glucometer/Destrometer                                                                                                    | Nursing Services<br>Licensed Practical Nurse<br>R.N.A. Out of Hospital<br>R.N Out of Hospital<br>Orthopaedic Supplies<br>Elastic Support Stockings<br>Non Custom Made Shoes<br>Orthopaedic Shoes - Custom-made                                                                                                    |
| Ambulance - Air - Own Province<br>Ambulance - Ground - Own Province<br>Blood/Plasma<br>Diabetic Supplies<br>Autolet<br>Slucometer/Destrometer<br>Mediactor                                                                                                    | Nursing Services<br>Licensed Practical Nurse<br>B.N.A. Out of Hospital<br>R.N Out of Hospital<br>Orthopaedic Support Stockings<br>Non Custom Made Shoes<br>Orthopaedic Shoes (Brace)<br>Orthopaedic Shoes - Custom-made<br>Orthotic Devices                                                                                                    |
| Ambulance - Air - Own Province<br>Ambulance - Ground - Own Province<br>Blood/Plasma<br>Diabetic Supplies<br>Autolet<br>Glucometer/Destrometer<br>Medijastor                                                                                                    | Nursing Services<br>Licensed Practical Nurse<br>R.N.A. Out of Hospital<br>R.N Out of Hospital<br>Orthopaedic Supples<br>Elastic Support Stockings<br>Non Custom Made Shoes<br>Orthopaedic Shoes - Custom-made<br>Orthopaedic Shoes - Custom-made<br>Orthopaedic Shoes - Custom-made<br>Orthopaedic Shoes - Custom-made<br>Orthopaedic Shoes - Custom-made                                                                                                    |
| Ambulance - Air - Own Province<br>Ambulance - Ground - Own Province<br>Blood Supplies<br>Blood/Plasma<br>Diabetic Supplies<br>Autolet<br>Glucometer/Destrometer<br>Medijector<br>Diagostics<br>Compositios<br>Compositios                                                                                                    | Nursing Services Licensed Practical Nurse R.N.A. Out of Hospital R.N Out of Hospital Orthopaedic Supplies Elastic Support Stockings Non Custom Made Shoes Orthopaedic Shoes (Brace) Orthopaedic Shoes - Custom-made Orthopaedic Shoes - Custom-made Pressure Gradient Hose Pressure Gradient Hose Pressure Stadient Hose Pressure Stadient Pressure Stadient Pressure Stadient Pressu |
| Ambulance - Air - Own Province<br>Ambulance - Ground - Own Province<br>Blood Supplies<br>Blood/Plasma<br>Diabetic Supplies<br>Autolat<br>Glucometer/Destrometer<br>Mediactor<br>Diagnostics<br>Lab Tests - Commercial Lab<br>Macroale Response Diagons (MPT)                                                                                                    | Nursing Services Licensel Practical Nurse R.N.A. Out of Hospital R.N Out of Hospital Orthopaedic Support Stockings Non Custom Made Shoes Orthopaedic Shoes (Brace) Orthopaedic Shoes - Custom-made Orthopaedic Shoes - Supports Prescribed Arch Supports Prescribed Arch Supports Shoe Modification Shoe Modification                                                                                                    |
| Ambulance - Air - Own Province<br>Ambulance - Ground - Own Province<br>Blood Supplies<br>Blood/Plasma<br>Diabetic Supplies<br>Autolet<br>Silucomater/Destromater<br>Medisector<br>Diagnostics<br>Lab Tests - Commercial Lab<br>Manmetic Resonance Imaging (MRI)                                                                                                    | Nursing Services<br>Licensed Practical Nurse<br>R.N.A. Out. of Hospital<br>Dott of Hospital<br>Orthopaedic Support Stockings<br>Non Custom Made Shoes<br>Orthopaedic Shoes - Custom-made<br>Orthopaedic Shoes - Custom-made<br>Orthopaedic Shoes - Custom-made<br>Orthopaedic Shoes - Custom-made<br>Orthopaedic Shoes - Supports<br>Pressure Gradient Hose<br>Shoe Modification<br>Stump Sock                                                                                                    |
| Ambulance - Air - Own Province<br>Ambulance - Ground - Own Province<br>Blood/Plasma<br>Diabetic Supplies<br>Autolet<br>Glucometer/Destrometer<br>Medijector<br>Diagnostics<br>Lab Trests - Commercial Lab<br>Macmetic Resonance Imaging (MRI)<br>Mammography                                                                                                    | Nursing Services Licensed Practical Nurse RNA Out of Hospital RN Out of Hospital Orthopaedic Supplies Elastic Support Stockings Non Custom Made Shoes Orthopaedic Shoes (Brace) Orthopaedic Shoes - Custom-made Orthotic Devices Pressure Gradient Hose Shoe Modification Stump Sock Paramedical Services                                                                                                    |
| Ambulance - Air - Own Province<br>Ambulance - Ground - Own Province<br>Blood/Plasma<br>Diabetic Supplies<br>Autolat<br>Glasometer/Destrometer<br>Mediactor<br>Diagnostics<br>Lab Tests - Commercial Lab<br>Macmotic Resonance Imaging (MRI)<br>Mammography<br>Scans<br>Thermography                                                                                                    | Nursing Services Licensed Practical Nurse R.N.A. Out of Hospital R.N Out of Hospital Orthopaedic Supples Elastic Support Stockings Non Custom Made Shoes Orthopaedic Shoes - Custom-made Orthopaedic Shoes - Custom-made Or |
| Ambulance - Air - Own Province<br>Ambulance - Ground - Own Province<br>Blood Supplies<br>Blood/Plasma<br>Diabetic Supplies<br>Autolat<br>Giscometer/Destrometer<br>Madiisetor<br>Diagnostics<br>Lab Tests - Commercial Lab<br>Manmouraphy Image interpretation<br>Ultrasound - medical diagnostic                                                                                           | Nursing Services Licensed Practical Nurse R.N.A. Out. of Hospital R.N Out of Hospital Orthopaedic Supplies Elastic Support Stockings Non Custom Made Shoes Orthopaedic Shoes (Brace) Orthopaedic Shoes - Custom-made Orthotic Devices Pressure Gradient Hose Shoe Modification Stume Sock Paramedical Services Acupundure Albedta Health care chiropractor visit                                                                                                    |
| Ambulance - Air - Own Province<br>Ambulance - Ground - Own Province<br>Blood/Plasma<br>Diabetic Supplies<br>Autolat<br>Sucometer/Destrometer<br>Medijactor<br>Diagenstics<br>Lab Tests - Commercial Lab<br>Macmetic Resonance Imaging (MRI)<br>Mammorably<br>Scans<br>Thermography/ Image interpretation<br>Utrasound - medical diagnostic<br>X-Bays                                        | Nursing Services Licensed Practical Nurse RNA-Qut.of Hospital R.N Out of Hospital Orthopaedic Support Stockings Non Custom Made Shoes Orthopaedic Shoes - Custom-made Orthotic Devices Prescribed Arch Supports Prescribed Arch Supports Prescribed Arch Supports Prescribed Shoes - Stocking Prescribed Shoes - Stocking Prescribed Prescribed Shoes - Stocking Prescribed Prescribed Shoes - Stocking Prescribed Prescribed  |
| Ambulance - Air - Own Province<br>Ambulance - Ground - Own Province<br>Blood Supplies<br>Blood/Plasma<br>Diabetic Supplies<br>Autolat<br>Sucomster/Destrometer<br>Mediaetor<br>Diagnostics<br>Lab Tests - Commercial Lab<br>Manmography<br>Scans<br>Thermography/Image Interpretation<br>Utrasound - medical diagnostic<br>X-Rays                                                           | Nursing Services<br>Licensed Practical Nurse<br>RNA-Out of Hospital<br>Orthopaedic Supples<br>Elastic Support Stockings<br>Non Custom Made Shoes<br>Orthopaedic Shoes - Custom-made<br>Orthopaedic Shoes - Custom-made<br>Orthopaedic Shoes - Custom-made<br>Orthopaedic Shoes - Custom-made<br>Orthopaedic Shoes - Custom-made<br>Orthopaedic Shoes - Custom-made<br>Orthopaedic Shoes - Stock<br>Pressure Gradient Hose<br>Shoe Modification<br>Stump Sock<br>Paramedical Services<br>Alberta Health care chiropractor visit<br>Alberta Health care podiatrist visit<br>Autologist                                                                                                    |
| Ambulance - Air - Own Province<br>Ambulance - Ground - Own Province<br>Blood/Plasma<br>Diabetic Supplies<br>Autolat<br>Glucometer/Destrometer<br>Mediaector<br>Diagnostics<br>Lab Tests - Commercial Lab<br>Macmetic Resonance Imaging (MRI)<br>Mammography<br>Scans<br>Thermography/ Image Interpretation<br>Utrasound - medical diagnostic<br>X-Rays<br>Health Care Products and Supplies | Nursing Services Licensed Practical Nurse RNA Out of Hospital RN Out of Hospital Orthopaedic Supplies Elastic Support Stockings Non Custom Made Shoes Orthopaedic Shoes (Brace) Orthopaedic Shoes - Custom-made Orthopaedic Shoes - Custom-made Orthopaedic Shoes - Supports Pressure Gradient Hose Shoe Modification Stume Sack Paramedical Services Acugungture Alberta Health care poliatrist visit Audiologist Chiropodist                                                                                                    |
| Ambulance - Air - Own Province<br>Ambulance - Ground - Own Province<br>Blood/Plasma<br>Diabetic Supplies<br>Autolat<br>Glucometer/Destrometer<br>Mediactor<br>Diagnostics<br>Lab Tests - Commercial Lab<br>Machinetic Resonance Imaging (MRI)<br>Mammorachy<br>Scans<br>Thermoarachy<br>Scans<br>Health Care Products and Supplies<br>Aarochamber                                           | Nursing Services Licensed Practical Nurse RNA-Out of Hospital RN Out of Hospital Orthopaedic Supples Elastic Support Stockings Non Custom Made Shoes Orthopaedic Shoes - Custom-made Orthopaedic Shoes - Custom-made Orthopaedic Shoes - Custom-made Orthopaedic Shoes - Outom-made Orthopaedic Shoes - Outom-made  |

#### Coverage

The coverage section of each policy gives you quick and easy access to information about the coverage available for you and your dependents under your *FlexBenefits* drug, medical and dental plan. Find out what's eligible, the percentage of the cost covered and the maximum amount paid for many covered expenses.

To see your coverage details:

- Select Drug, Medical or Dental from "Coverage" on the blue menu bar.
- > Select whom the inquiry is for (member or dependent).
- Select the expense you would like information about.
   For dental expenses, you can also search by procedure code.
- Select your claims to view a list of the claims you and your dependents have submitted for that expense (located under "Limits" for medical expenses and "Overall maximum" for dental procedures).

(Note: Some coverage information may not be available. Please refer to your *FlexBenefits* booklet for details.)

# New employees/Newly eligible employees

RBC provides a weekly eligibility file to Sun Life. Once you have selected your coverage on the *FlexBenefits* enrollment system, it will take up to a week to be able to access **www.mysunlife.com**.

## Drug Look Up

Wondering if a prescription drug is covered? Want to know more about a particular drug? Use the Drug Look Up feature to search by drug name or drug identification number (DIN). You can find the drug name and DIN on the container label or pharmacy receipt.

To search for a drug:

- > Select **Drug** from "Coverage" on the blue menu bar.
- > Select whom the drug is for.
- > Enter the drug name or drug identification number (DIN).
- > Select search.

You can find out more about a drug (for example, the condition or disease it treats and possible side effects) simply by clicking on the drug name in the search results screen.

| 3                          |                                                                                          | 6                                                   |
|----------------------------|------------------------------------------------------------------------------------------|-----------------------------------------------------|
| BC.                        |                                                                                          | •                                                   |
|                            |                                                                                          | Help Contectus Secure messages Profile Se           |
| e Corerag                  | p Clains Wellness centre FAQs                                                            |                                                     |
| ug cove                    | erage                                                                                    |                                                     |
|                            |                                                                                          |                                                     |
| Your query -               | Orug Name containing Advair - resulte                                                    | d in 6 matches. Please read the Important notes at  |
| the bottom                 | of the table. Perform a <u>new search</u> .                                              |                                                     |
|                            |                                                                                          |                                                     |
| Look up mor                | e drug information in the Medication Lib                                                 | 1311. IP                                            |
|                            |                                                                                          | Concept of str 97 May 2000                          |
| DIDA                       | Drug blame                                                                               | Content as all 27 May 2000                          |
| 02240835                   | ADVATE 100UG INHALATION DISKUS                                                           | Yes                                                 |
| 02245126                   | ADVAIR 125MCG ND INHALER                                                                 | Ym                                                  |
| 02245127                   | ADVAIR 250MCG ND INHALER                                                                 | Yes                                                 |
| 02240836                   | ADVAIR 250UG INHALATION DISKUS                                                           | Yes                                                 |
| 02240837                   | ADVAIR SDOUG INHALATION DISKUS                                                           | Yes                                                 |
| 02245125                   | ADVAIR SONCE ND INHALER                                                                  | Yes                                                 |
|                            |                                                                                          |                                                     |
| Important                  | notes:                                                                                   |                                                     |
| · Mem                      | bers are not eligible for coverage for                                                   | waccines. Dependent coverage eligibility for        |
| • To be                    | nes is determined by the age of the depend<br>a slightly down must be preparited by a do | lent and is available to children age 16 and under. |
| if the                     | applicable provincial/territorial legislation p                                          | armits them to prescribe the drugs. Medication      |
| must                       | be dispensed by a pharmacist or doctor.                                                  |                                                     |
| · The c                    | trug information provided reflects the basic                                             | coverage under your benefits plan and should not    |
| <ul> <li>Eligib</li> </ul> | sity is determined when we process your of                                               | am and may be subject to medical criteria. The      |
| amos                       | ant paid is based on plan deductibles, the pe                                            | sroentage paid by your plan, maximums, whether      |
| your                       | benefits are coordinated with another plan,                                              | etc. For more details, refer to your member         |
| Dene<br>B.o.o              | n ET.                                                                                    | andre at 1 800 305-5905, Monday - Hnday, 8 a.m      |
| <ul> <li>To de</li> </ul>  | etermine if you have met your deductible or                                              | reached your maximums, please review your           |
| plaine.                    | summary from the Claims many on the bir                                                  | us navigation bar.                                  |

| RBC.                                                                                                    |                |                                |                     |
|----------------------------------------------------------------------------------------------------|----------------|--------------------------------|---------------------|
| н                                                                                                    | elp Contact us | Secure messages                | Profile Sign ou     |
| ome Coverage Claims Wellness centre FAQs                                                                                                    |                |                                | Prin                |
| lealth Spending Account e-claim                                                                                                    |                |                                |                     |
| Claim Information                                                                                                    |                |                                |                     |
|                                                                                                    |                |                                |                     |
| Step 4 of 4                                                                                                    |                |                                |                     |
| Enter Health Spending Account claims information and d                                                                                                    | ick continue   |                                | 1                   |
| us a paper claim form in the mail for payment from your                                                                                                    | HSA if:        | 5                              |                     |
| us a paper <u>claim form</u> in the mail for payment from your<br>• your claim is over \$1,000<br>• your type of expense is not on the dropdown list.<br>Type of Expense        | HSA if:        | Service Date<br>Year/Month/Day | HSA Claim<br>Amount |
| us a paper <u>claim form</u> in the mail for payment from your<br>• your claim is over \$1,000<br>• your type of expense is not on the dropdown list.<br>Type of Expense        | HSA if:        | Service Date<br>Year/Month/Day | HSA Claim<br>Amount |
| us a paper <u>claim form</u> in the mail for payment from your<br>• your claim is over \$1,000<br>• your type of expense is not on the dropdown list.<br><b>Type of Expense</b> | HSA if:        | Service Date<br>Year/Month/Day | HSA Claim<br>Amount |
| us a paper <u>claim form</u> in the mail for payment from your<br>• your claim is over \$1,000<br>• your type of expense is not on the dropdown list.<br>Type of Expense        | HSA if:        | Service Date<br>Year/Month/Day | HSA Claim<br>Amount |
| us a paper <u>claim form</u> in the mail for payment from your<br>• your claim is over \$1,000<br>• your type of expense is not on the dropdown list.<br>Type of Expense        | HSA if:        | Service Date<br>Year/Month/Day | HSA Claim<br>Amount |
| us a paper <u>claim form</u> in the mail for payment from your<br>• your claim is over \$1,000<br>• your type of expense is not on the dropdown list.<br>Type of Expense        | HSA if:        | Service Date<br>Year/Month/Day | HSA Claim<br>Amount |
| us a paper <u>claim form</u> in the mail for payment from your<br>• your claim is over \$1,000<br>• your type of expense is not on the dropdown list.<br>Type of Expense        | HSA if:        | Service Date<br>Year/Month/Day | HSA Claim<br>Amount |
| us a paper <u>claim form</u> in the mail for payment from your<br>• your claim is over \$1,000<br>• your type of expense is not on the dropdown list.<br>Type of Expense        | HSA if:        | Service Date<br>Year/Month/Day | HSA Claim<br>Amount |
| us a paper <u>claim form</u> in the mail for payment from your <ul> <li>your claim is over \$1,000</li> <li>your type of expense is not on the dropdown list.</li> </ul>        | HSA if:        | Service Date<br>Year/Month/Day | HSA Claim<br>Amount |
| us a paper <u>claim form</u> in the mail for payment from your <ul> <li>your claim is over \$1,000</li> <li>your type of expense is not on the dropdown list.</li> </ul>        | HSA if:        | Service Date<br>Year/Month/Day | HSA Claim<br>Amount |

## Submit claims online

Claiming made easy! You can submit claims right over the Internet, e.g. drug, dental, paramedical, vision care, coordination of benefits or health spending account claims. You don't need a paper claim form – just fill in the information online. The system processes your claim immediately, and you receive an online notice telling you whether the expense is covered and usually the amount and details of your claim payment.

(Note: You must be registered for paperless claim statements to use this feature. Please refer to page 3 for instructions.)

To submit claims online:

- Select Submit a claim under "Take me to:" (on the right side of the screen) or select e-claims from "Claims" on the blue menu bar.
- You will be guided through the claiming process in a few easy steps.

We may randomly audit claims submitted online so please be sure to keep your original receipts and supporting documents for 12 months. If your claim is chosen for audit, we will ask you to mail us the original receipt.

## Submit claims on your mobile device

You can also use your smartphone to submit paramedical, drug, vision and dental claims by downloading our free BlackBerry or iPhone application, **my Sun Life Mobile**, from the Apple App Store or BlackBerry App World. Android and other smartphone users with an Internet connection can access my Sun Life Mobile at **m.mysunlife.ca**. Simply put the URL in your smartphone's browser and you're on your way to fast and easy claims submission. To submit a claim:

- Sign into my Sun Life Mobile using your access ID and password
- > On the Main menu, select my health and well-being
- Select Submit a claim, then choose the type of claim ad confirm your personal information
- Identify who the claim is for
- Enter details about your claim
- Read the terms and conditions and agree with them if you want to continue
- Your claim will be submitted instantly. And, in most cases your payment will be deposited directly into your bank account within 48 hours.

You can track your claims in progress and view completed claims by selecting **my recent claims** from the **my health and well-being** menu.

| MENU Pa                                | ramedical e-claim       | Sign out |
|----------------------------------------|-------------------------|----------|
| Confirm your en                        | try below               |          |
| This claim is for <b>Robert Samson</b> |                         | Edit     |
| Claim 1<br>02/05/2011                  | Claim Total<br>\$150.00 | Edit     |
| Total claimed                          | \$150.00                |          |
| E                                      | Next                    |          |
|                                        | Cancel                  | )        |

| (G                                                                                                    |                              |                                                                 |                                                           |                                                      |                                                   |                                            |                                               |
|----------------------------------------------------------------------------------------------------|------------------------------|-----------------------------------------------------------------|-----------------------------------------------------------|------------------------------------------------------|---------------------------------------------------|--------------------------------------------|-----------------------------------------------|
| RBC                                                                                                    |                              |                                                                 |                                                           |                                                      |                                                   |                                            |                                               |
|                                                                                                    |                              | Helr                                                            | Contactius                                                | Secure m                                             | esseges : Drof                                    | ile - H Feedbard                           | Sign out                                      |
| Home Coverage                                                                                                    | Claims                       | Wellness centre                                                 | Leaving the pla                                           | n FAQs                                               |                                                   | ine i processes                            | Print                                         |
|                                                                                                    |                              |                                                                 |                                                           |                                                      |                                                   |                                            |                                               |
| Medical & Der                                                                                                    | ntal cl                      | aim summai                                                      | v                                                         |                                                      |                                                   |                                            |                                               |
|                                                                                                    |                              |                                                                 |                                                           |                                                      |                                                   |                                            |                                               |
|                                                                                                    |                              |                                                                 |                                                           |                                                      |                                                   |                                            |                                               |
| <ul> <li>The difference t<br/>member</li> </ul>                                                                                         | between                      | amount eligible an                                              | d amount paid                                             | is percenta                                          | age covered a                                     | nd deductible p                            | aid by                                        |
| <ul> <li>Ineligible exper</li> </ul>                                                                                                    | nses indu                    | ude those beyond r                                              | easonable and                                             | customary                                            | / charge, plan                                    | maximums exc                               | eeded, etc                                    |
| DEMO                                                                                                    |                              |                                                                 |                                                           |                                                      |                                                   |                                            |                                               |
| Contract No: 025364                                                                                                    | - for Expe                   | enses paid from 01 Ja                                           | n 2014 to 15 Ma                                           | y 2014                                               |                                                   |                                            |                                               |
|                                                                                                    |                              | Drug Reimbu                                                     | irsement Bene                                             | fits for DE                                          | мо                                                |                                            |                                               |
|                                                                                                    |                              |                                                                 |                                                           |                                                      |                                                   |                                            |                                               |
| Description of                                                                                                    |                              |                                                                 |                                                           | Amount                                               | Amount                                            | Amount                                     | Amount                                        |
| Description of<br>Expense                                                                                                    |                              | Service Dates                                                   |                                                           | Amount<br>Claimed                                    | Amount<br>Ineligible                              | Amount<br>Eligible                         | Amount<br>Paid                                |
| Description of<br>Expense<br>GENERIC PRESCRIBED                                                                                         | DRUGS                        | Service Dates 2014/01/18-2014/0                                 | 5/02                                                      | Amount<br>Claimed<br>\$140.10                        | Amount<br>Ineligible<br>\$10.50                   | Amount<br>Eligible<br>\$129.60             | Amount<br>Paid<br>\$103.68                    |
| Description of<br>Expense<br>GENERIC PRESCRIBED<br>Totals for DEMO                                                                      | DRUGS                        | Service Dates<br>2014/01/18-2014/0                              | 5/02                                                      | Amount<br>Claimed<br>\$140.10<br>\$140.10            | Amount<br>Ineligible<br>\$10.50<br><b>\$10.50</b> | Amount<br>Eligible<br>\$129.60<br>\$129.60 | Amount<br>Paid<br>\$103.68<br><b>\$103.68</b> |
| Description of<br>Expense<br>GENERIC PRESCRIBED<br>Totals for DEMO                                                                      | DRUGS                        | Service Dates<br>2014/01/18-2014/0<br>Summ                      | 5/02<br>ary of Claim A                                    | Amount<br>Claimed<br>\$140.10<br>\$140.10<br>ctivity | Amount<br>Ineligible<br>\$10.50<br><b>\$10.50</b> | Amount<br>Eligible<br>\$129.60<br>\$129.60 | Amount<br>Paid<br>\$103.68<br>\$103.68        |
| Description of<br>Expense<br>GENERIC PRESCRIBED<br>Totals for DEMO<br>Amount Claimed*<br>Amount Paid by Your                            | DRUGS                        | Service Dates<br>2014/01/18-2014/0<br>Summ                      | 5/02<br>ary of Claim A<br>\$140.10<br>\$103.68            | Amount<br>Claimed<br>\$140.10<br>\$140.10<br>ctivity | Amount<br>Ineligible<br>\$10.50<br>\$10.50        | Amount<br>Eligible<br>\$129.60<br>\$129.60 | Amount<br>Paid<br>\$103.68<br><b>\$103.68</b> |
| Description of<br>Expense<br>GENERIC PRESCRIBED<br>Totals for DEMO<br>Amount Claimed*<br>Amount Paid by Your<br>Amount Not Paid by Your | DRUGS<br>Group P<br>Your Gro | Service Dates<br>2014/01/18-2014/0<br>Summ<br>lan s<br>up Plan* | 5/02<br>ary of Claim A<br>\$140.10<br>\$103.68<br>\$36.42 | Amount<br>Claimed<br>\$140.10<br>\$140.10<br>ctivity | Amount<br>Ineligible<br>\$10.50<br>\$10.50        | Amount<br>Eligible<br>\$129.60<br>\$129.60 | Amount<br>Paid<br>\$103.68<br><b>\$103.68</b> |

#### **Claim summary**

This feature provides a summary of your drug or medical and dental claims and the amount paid by *FlexBenefits* for the time period you specify.

To view a claim summary:

- Select Drug claim summary or Medical and Dental claim summary from "Claims" on the blue menu bar.
- > Specify the period you would like to review.
- > Select view summary.

## Quick view

Once you sign on **my Sun Life** and select your *FlexBenefits* contract numbers, the quick view page will be displayed. You will immediately see a list of the most frequently requested information. Just select a link for more details:

- Most recent claim payment view your latest claim statement.
- Health spending account balance view your deposit and withdrawal history.
- Need glasses/lenses? check the date of your and your dependents' last purchase, remaining amount and next purchase date.
- Next dental checkup check your next dental recall date for claim purposes for you and your dependents.

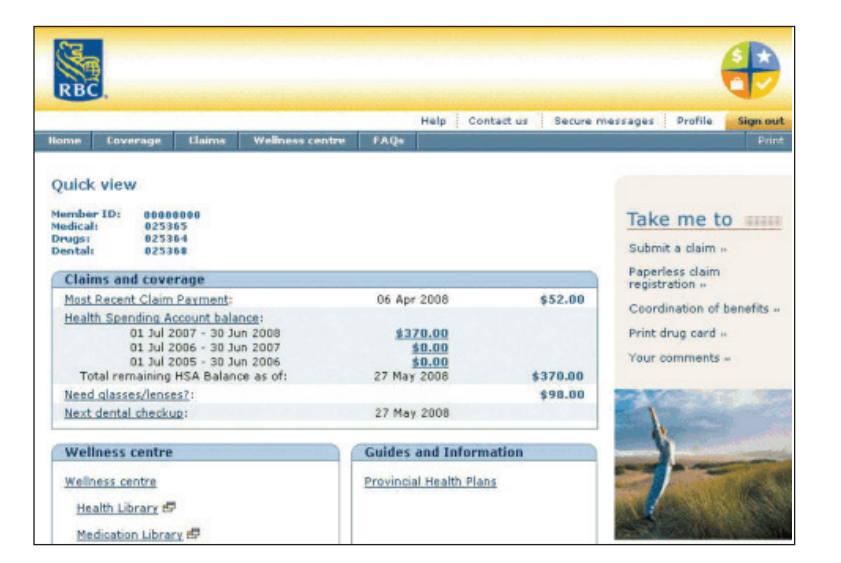

|                                                                                                    | Exten<br>Spend                                                                                                    | ded<br>ding                                                                                   | l Health C<br>Account                                                                                                    | are and<br>Claim F                                                                                                    | Heal<br>orm                                                                                                   | th                                                                                         | s                                                           | un<br>Life Financi                                                                                |
|----------------------------------------------------------------------------------------------------|----------------------------------------------------------------------------------------------------|-----------------------------------------------------------------------------------------------|----------------------------------------------------------------------------------------------------|----------------------------------------------------------------------------------------------------|----------------------------------------------------------------------------------------------------|--------------------------------------------------------------------------------------------|-------------------------------------------------------------|---------------------------------------------------------------------------------------------------|
| Use this form for a<br>For dental expense<br>Account Claim Form     Please print clearly<br>delays in procession                                                                                                    | all medical expenses a<br>es, please use the <i>Dent</i><br>n.<br>y and be sure all sections<br>ng your claim.                                                                                                    | nd serv<br>al and F<br>ons are o                                                              | rices.<br><i>Tealth Spending</i><br>complete to avoid                                                                                                    | <ul> <li>Attach the ephotocopie</li> <li>Sign on page of page 2. Swww.sunli</li> </ul>                                                                                   | original re<br>s for your<br>ge 2 and m<br>come plans<br>fe.ca.                                               | œipt for ea<br>records.<br>ail your cla<br>allow clair                                     | ch expense<br>im to the a<br>ns to be su                    | claimed and keep<br>ddress at the botton<br>bmitted online at                                     |
| 1 Information                                                                                                    | about you - be sure                                                                                                    | e to full;                                                                                    | y complete this sectio                                                                                                    | n                                                                                                    |                                                                                                    |                                                                                            |                                                             | Cical                                                                                             |
| Contract number<br>025365                                                                                                    | Member ID number<br>12345678                                                                                                    | 1                                                                                             | Your plan sponsor/employe                                                                                                    | r                                                                                                    |                                                                                                    |                                                                                            | Preferred lar<br>English                                    | guage of correspondence<br>French                                                                 |
| Your last name<br>Doe                                                                                                    |                                                                                                    | Rand                                                                                          | me<br>diy                                                                                                    |                                                                                                    | Male Female                                                                                                   | Date of birth<br>1955-                                                                     | (yyyy-mm-dd)<br>01-01                                       | Daytime phone number                                                                              |
| 2 Complete th                                                                                                    | his section if you o                                                                                                    | ryour                                                                                         | r spouse are cove                                                                                                    | red under an                                                                                                    | other pla                                                                                                    | 20                                                                                         |                                                             |                                                                                                   |
| Send your claims to<br>plan to claim any ur<br>Send your spouse's<br>Send your children's                                                                                                    | your own plan first. V<br>npaid amount.<br>claims to their plan fir<br>s claims first to the pla                                                                                                    | When yo<br>est, then<br>in of the                                                             | ou receive your claim<br>a send a copy of their<br>e parent whose birth                                                                                                    | n statement, sen<br>r claim stateme<br>iday falls earliei                                                                                                    | id a copy p<br>nt and rece<br>r in the yea                                                                    | lus copies o<br>ipts to you<br>r.                                                          | of your rece<br>r plan.                                     | ipts to your spouse                                                                               |
| Send your claims to<br>plan to claim any un<br>Send your spouse's<br>Send your children':<br>Is your spouse a men<br>Spouse's last name                                                                                                    | your own plan first. V<br>npaid amount.<br>claims to their plan fir<br>s claims first to the pla<br><b>mber of another benef</b>                                                                                                    | Vhen yo<br>ist, then<br>in of the<br>fit plan?                                                | ou receive your claim<br>a send a copy of their<br>e parent whose birth<br>? No Yes<br>First name                                                                                 | n statement, sen<br>r claim stateme<br>iday falls earliei<br>If yes, please p                                                                                            | nd a copy p<br>nt and rece<br>r in the yea<br>rovide detai                                                    | lus copies o<br>ipts to your<br>r.<br>ls below.<br>Date of birth                           | of your rece<br>r plan.<br>(vyyy-mm-dd)                     | ipts to your spouse<br>Type of coverage<br>Single Family                                          |
| Send your claims to<br>plan to claim any ur<br>Send your spouse's<br>Send your children'<br>Is your spouse a mer<br>Spouse's last name<br>Are you claiming any expe                                                                                                    | your own plan first. V<br>npaid amount.<br>claims to their plan fit<br>s claims first to the pla<br><b>mber of another benef</b><br>mses that are NOT covered ur                                                                                 | Vhen yo<br>st, then<br>in of the<br>fit plan                                                  | ou receive your claim<br>a send a copy of their<br>e parent whose birth<br>? No Yes<br>First name<br>spouse's plan? No                                                            | n statement, sen<br>r claim stateme<br>iday falls earlier<br>If yes, please p<br>Yes If yes, plea                                                                        | nd a copy p<br>nt and rece<br>r in the yea<br>rovide detai                                                    | lus copies o<br>ipts to your<br>r.<br>Is below.<br>Date of birth                           | of your rece<br>r plan.<br>(vyyy-mm-dd)                     | ipts to your spouse<br>Type of coverage<br>Single Family                                          |
| Send your claims to<br>plan to claim any un<br>Send your spouse's<br>Send your children'<br>Is your spouse's last name<br>Are you claiming any expe<br>If your spouse's benefit pl                                                                                                    | your own plan first. V<br>npaid amount.<br>claims to their plan fli<br>s claims first to the pla<br><b>mber of another benef</b><br>meas that are NOT covered ur<br>an is with Sun Life Financial, d                                             | When yourst, then in of the fit plan?                                                         | ou receive your claim<br>a send a copy of their<br>e parent whose birth<br><b>R</b> No Yes<br>First name<br>spozes's plan? No<br>t us to process the claim the                    | n statement, sen<br>r claim stateme:<br>iday falls earlier<br>If yes, please p<br>Yes If yes, plea<br>Yes If yes, plea                                                   | id a copy p<br>nt and rece<br>r in the yea<br>rovide detai<br>se specify:<br>ans?<br>No Yes                   | lus copies c<br>ipts to your<br>r.<br>is below.<br>Date of birth                           | of your rece<br>r plan.<br>(1999-mm-dd)<br>1999             | Type of coverage<br>Single Family<br>Member ID number                                             |
| Send your claims to use<br>plan to claim any un<br>Send your spouse's<br>Send your children'<br><b>is your spouse a met</b><br>Spouse's last name<br>Are you claiming any expo<br>if your spouse's benefit pl<br>Spouse's signature<br>X                                               | your own plan first. U<br>praid amount.<br>claims to their plan fir<br>s claims first to the plan<br><b>mber of another benef</b><br>mess that are <b>NOT</b> covered ur<br>an is with Son Life Financial, d                                     | Vhen yo<br>rst, then<br>in of the<br><b>fit plan?</b><br>if<br>ider your s                    | ou receive your claim<br>a send a copy of their<br>e parent whose birth<br>? No Yes<br>First name<br>apouse's plan? No<br>t us to process the claim the                           | n statement, sen<br>r claim stateme<br>iday falls earlier<br>If yes, please p<br>Yes If yes, plea<br>rough both banefit pl                                               | d a copy p<br>nt and rece<br>r in the yea<br>rovide detai<br>se specify:<br>are?<br>No Yes                    | lus copies o<br>ipts to your<br>r.<br>Is below.<br>Date of birth<br>Contract num           | of your rece<br>r plan.<br>(vyyy-mm-dd)<br>iber             | Type of coverage<br>Single Family<br>Member ID number<br>Date (yyyy-mm-dd)                        |
| Send your claims to v<br>plan to claim any un<br>Send your spouse's<br>Send your children'<br><b>Is your spouse a men</b><br>Are you claiming any espo<br>if your spouse's benefit pl<br>Spouse's lighture<br>X<br>Are you also a memi                                                 | your own plan first. V<br>praid amount.<br>claims to their plan fin<br>s claims first to the pla<br><b>mber of another benef</b><br>anses that are NOT covered ur<br>an is with Sun Life Financial, d<br>ber of another benefit                  | Vhen yo<br>rst, then<br>in of the<br><b>fit plan</b> ?                                        | ou receive your claim<br>a send a copy of their<br>e parent whose birth<br>No Yes<br>First name<br>apouse's plan? No<br>t us to process the claim the<br>No Yes                   | n statement, sen<br>r claim stateme:<br>day falls earlier<br>If yes, please p<br>Yes If yes, please<br>ough both benefit pl<br>I<br>If yes, please pro                   | d a copy p<br>nt and rece<br>r in the yea<br>rovide detail<br>se specify:<br>ars?<br>No Yes<br>vide details   | lus copies o<br>ipts to you<br>r.<br>Is below.<br>Date of birth<br>Contract num<br>below.  | of your reco<br>r plan.<br>(yyyy-mm-dd)                     | ipts to your spouse<br>Type of coverage<br>Single Family<br>Member ID number<br>Date (yyyy-mm-dd) |
| Send your dains to be<br>plan to dains any un<br>Send your spouse's<br>Send your children'<br>I your spouse's last name<br>Are you children'<br>Spouse's last name<br>I your spouse's benefit pl<br>Spouse's signature<br>X<br>Are you also a memi<br>Typo of courage<br>Single Femily | your own plan first. V<br>paid amount.<br>claims to their plan fit<br>is claims first to the plan<br>of another benefit<br>must hat are NOT covered ar<br>an is with San Life Financial, d<br>ber of another benefit<br>Arey ou claiming ary say | Vhen yo<br>st, then<br>in of the<br><b>fit plan?</b><br>der you want<br>spoyou want<br>splan? | ou receive your claim<br>a send a copy of their<br>p parent whose birth<br>7 No Yes<br>possel's plan? No<br>e us to process the claim the<br>No Yes<br>t are NOT covered under yo | n statement, sen<br>r claim stateme<br>day falls earlier<br>If yes, please p<br>Yes If yes, please<br>tough both benefit pl<br>t<br>If yes, please pro<br>wr other plan? | d a copy p<br>nt and rece<br>r in the yea<br>rovide detail<br>se specify:<br>40 Yes<br>vide details<br>NO Yes | lus copies o<br>ipts to your<br>r.<br>is below.<br>Date of birth<br>Contract num<br>below. | of your rece<br>r plan.<br>(vyyy-mm-dd)<br>nber<br>specify: | ipts to your spouse<br>Type of coverage<br>Single Family<br>Member (D number<br>Date (yyy-mm-dd)  |

## Personalized claim forms

The claim forms available for you at **www.mysunlife.ca** are already pre-filled with your contract number, member ID number, name, date of birth and address. All you have to do is complete the rest, print, sign and send.

To download your personalized claim form:

- Select Print claim form from "Claims" on the blue menu bar.
- > Choose the form you need from the list.

(Note: Adobe Acrobat Reader is required for this feature. It is available for download free of charge.)

## Pay-Direct Drug (PDD) card

Using your PDD card is a fast and convenient way to claim prescription drugs. Participating pharmacies no longer require a plastic card to swipe through their system; simply print and show this paper PDD card to your pharmacist, who will input your information and submit your claim electronically.

To print your personalized PDD card:

- Select Print drug card under "Take me to:" (on the right side of the screen).
- > Select **Print** on the blue menu bar.

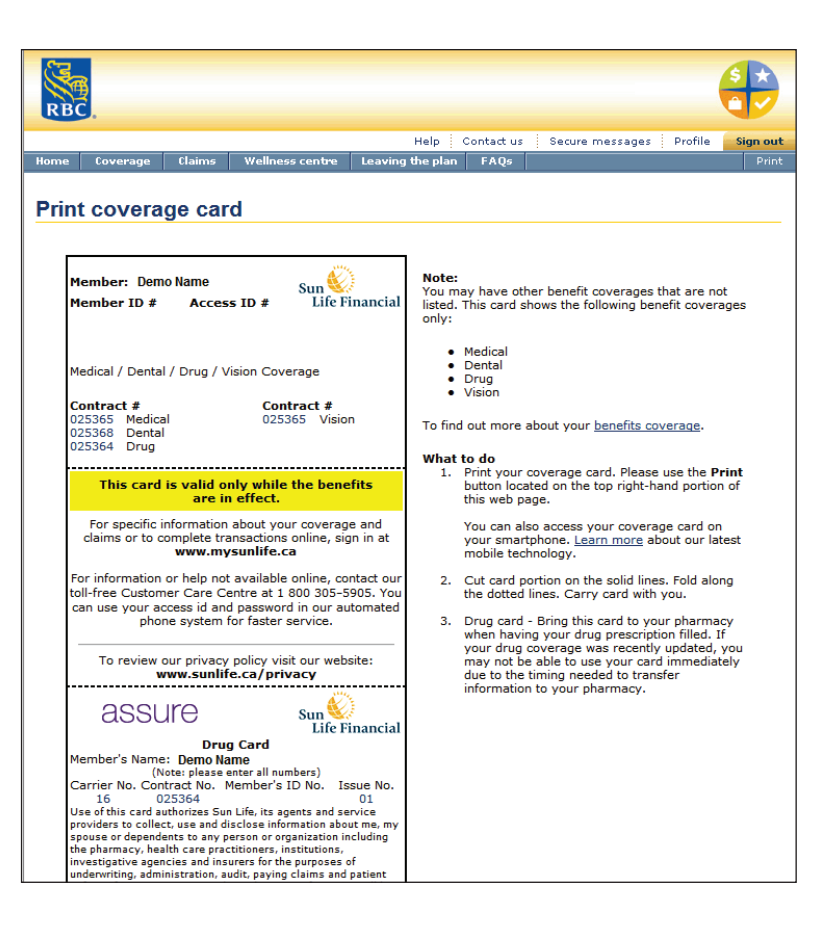

| RBC                                                                                                |                                                                                                    |
|----------------------------------------------------------------------------------------------------|----------------------------------------------------------------------------------------------------|
| Contact Us                                                                                         |                                                                                                    |
| Secure messa                                                                                       | age                                                                                                    |
| As part of our con<br>time you open it.                                                            | mitment to protecting your information, the secure message page is only active for 18 minutes from the<br>After that you will automatically be signed out.                                                                                                    |
| If you need more<br>it.                                                                            | time, you can compose your message using any word processor, copy the text into this page and then sen                                                                                                    |
| From:<br>To:<br>Regarding:<br>Subject:                                                             | DEMO<br>Customer Service<br>Group Claims Information - General Enquiries                                                                                                    |
| -Select-                                                                                           | ×                                                                                                    |
|                                                                                                    |                                                                                                    |
| Please sign in and<br>directly for securi<br>Would you like to<br>③ Yes ① No<br>If yes, please ent | I check your Secure message centre for our response to your question as it will not be e-mailed to you<br>ty reasons.<br>be notified by e-mail when we respond to your question or comment?<br>er an e-mail address below or ensure the one shown is correct.<br>Cancel Send |

## Secure messages

Whenever you are too busy to call us, or you have a confidential question, you can send Sun Life a secure message:

To send us a secure message:

- > Select Secure messages at the top of the menu.
- > A new browser window will open.
- > Select Create new message.
- Select a category for your question from the drop-down menu.
- > Select the secure message link.
- > Type your question into the Your message box.
- If you would like an email notification when we have responded to you, select Yes (an email address will be required).
- > Select **Send** to send us the message securely.

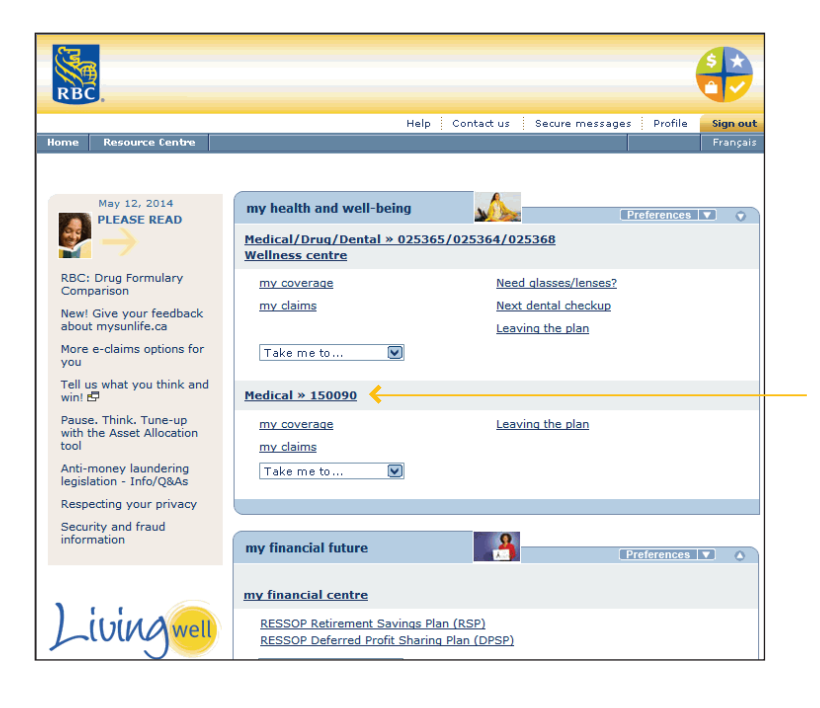

# Off-formulary drug coverage (for levels 4 & 5 only)

For those enrolled in Prescription Drugs levels 4 and 5 only, the off-formulary drugs coverage expands the number of drugs that qualify for reimbutsement under the FlexBenefits program to include drugs not covered on Formulary B. A separate PDD code is provided for Off-formulary prescription drugs (Policy 150090). If you have this coverage, some of your plan details will appear differently than described earlier in the guide.

On your home page, you will also see a link to the off-formulary drug plan. Click to view more details about this drug plan coverage, to print a drug card with the 150090 contract number or to submit off-formulary claims.

## Printing your off-formulary drug card

Your off-formulary drug coverage has a different contract number than your usual drug coverage. To print a drug card with this different contract number, make sure you've clicked into the "off-formulary drug plan" section of the website first (see above), then follow the usual steps to print a card:

- Select Print drug card under "Take me to:" (on the right side of the screen)
- > Select Print on the blue menu bar

Your drug card for contract 25364 should be set up as the first payor for your drugs. The off-formulary drug card for contract 150090 should be set up as the second payor for your drugs. If your spouse also has a benefit plan that includes a Pay-Direct Drug card, your pharmacist can send claims electronically to all plans at the same time – to make the initial claim through your two plans and then claim the unpaid balance from your spouse's plan. This is called coordination of benefits. If you and your spouse both have dependent coverage, you should submit claims for dependent children to the plan/plans of the parent whose birthday falls first in the calendar year.

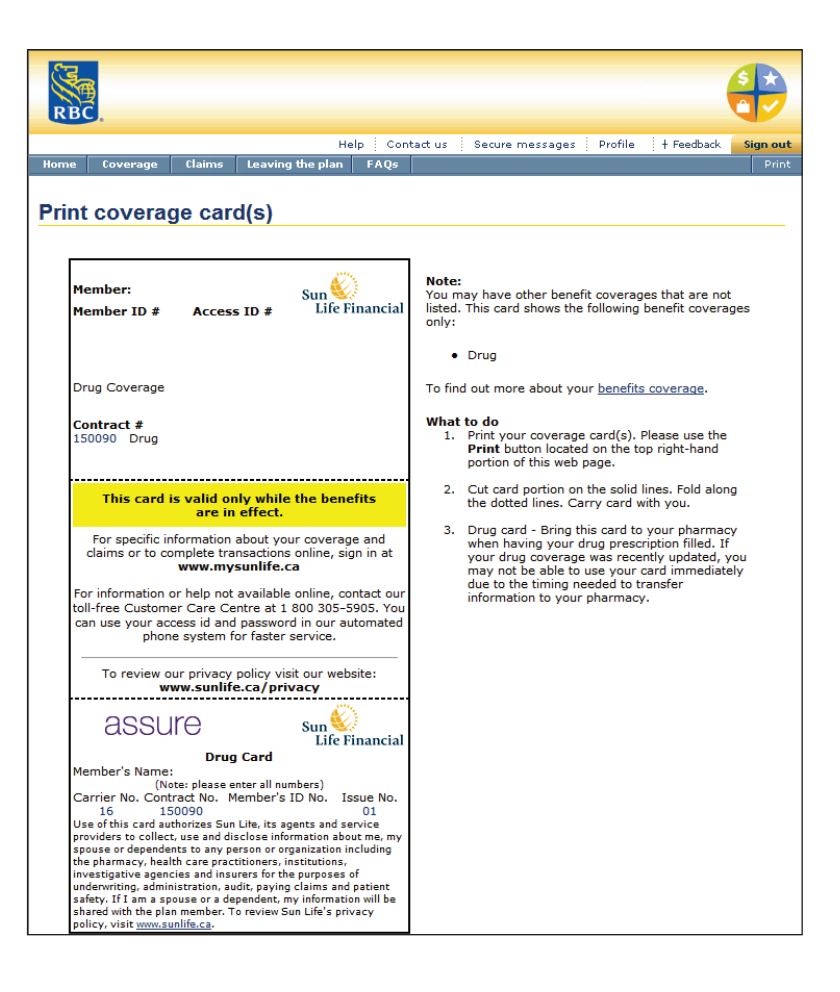

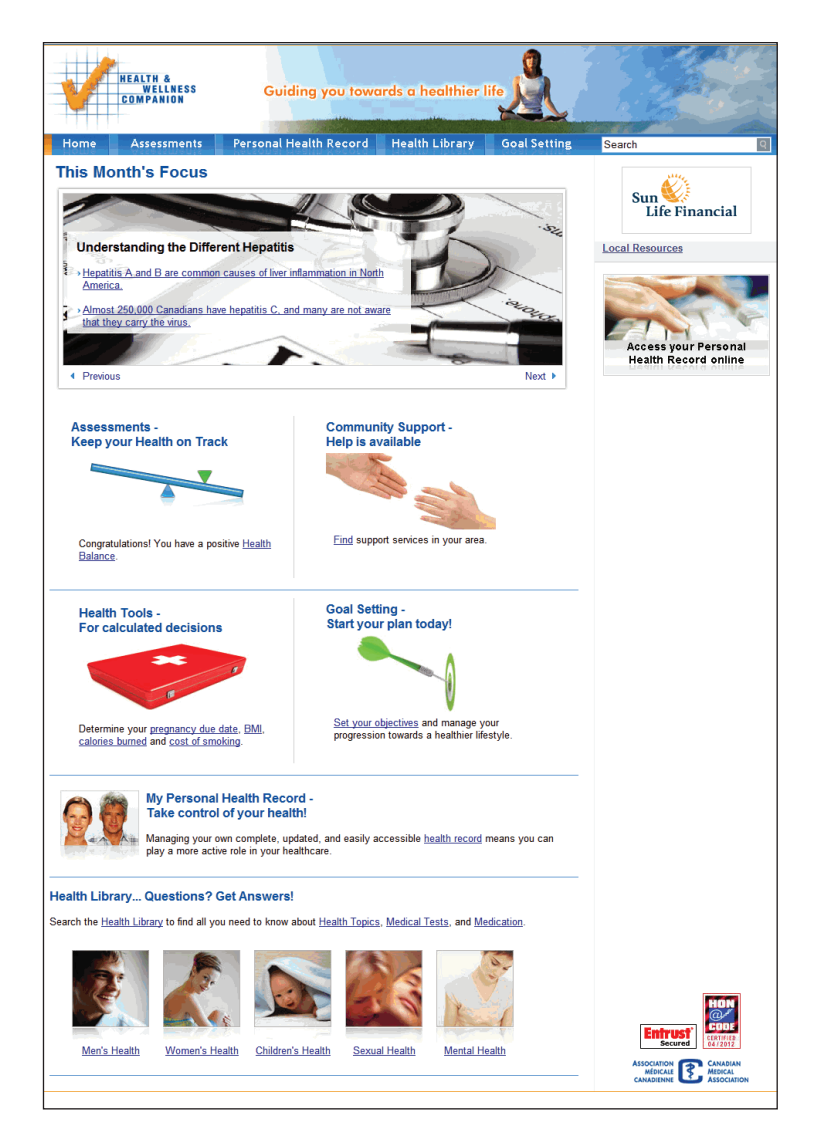

## **Questions?**

For questions about any of the features described in this guide or how to access www.mysunlife.ca, just call Sun Life Financial's Customer Care Centre at 1-800-305-5905, from 8 a.m. to 8 p.m. ET, Monday to Friday.

## Wellness centre

Looking for reliable health and medical information? Our Wellness centre provides answers for your health concerns and questions.

Check out these valuable features:

#### Wellness assessment

Complete this short, private questionnaire to evaluate your health and lifestyle habits and identify possible areas of risk. Along with a wellness score, you'll receive personalized tips that can be used to develop your own health improvement program.

#### Personal health record

Create a private, online record of your health information, by storing details of your medical conditions, allergies, past tests and procedures, immunizations, etc., in one location you can access at any time. All your personal information is kept according to Canadian data privacy laws. You can create personal health records for your family members too.

#### Health library

Look up information on any health topics and medical conditions, including causes, symptoms, diagnoses, treatments and prevention.

#### Medication library

Search information on more than 10,000 drugs and their proper use, interactions, side effects, dosages and when they should not be used.

#### Canadian HealthCARE Guide

Need help navigating the Canadian health-care system? Find doctors, clinics or community support groups in your area, understand wait times - and more.

To access these features:

- > Select Wellness centre on the blue menu bar.
- > Select the feature you would like to use.
- A new window will open showing the Health & Wellness Companion and Canadian HealthCARE Navigation website.

Note: Don't forget to return to mysunlife.ca and sign out.

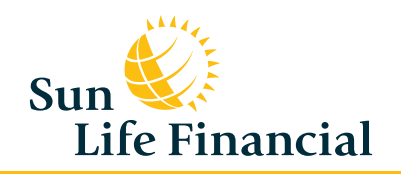

PDF5775-E (06-14) cr-rn